## Orientação para gerar a Wisr

• Como gerar a Wisr?

## **ORIENTAÇÃO PARA GERAR O WISR**

Entendendo o funcionamento da Wisr:

A Wisr nada mais é do que um relatório de entradas e saídas com custos dos produtos vendidos, total em estoque, total de vendas e cancelamentos.

A Wisr é gerada semanalmente, iniciando toda Quarta-feira e terminando toda Terça-feira, chamando "Semana Subway".

Toda terça-feira, os franqueados fazem inventário total da loja, pois há produtos que só serão baixados via inventário, como produtos que o cliente tem opção de escolha como, azeitona, tomate, rúcula, etc...

Para geração da Wisr, alguns passos devem ser seguidos

- 1. Lançar corretamente todas as notas de entrada da semana. (De quarta a terça)
- 2. Confirmar todos os caixas.
- 3. Lançar corretamente o inventário toda terça-feira.
- 4. Não usar a opção "movimentação de estoque" para dar entrada ou saída de produtos, e por ultimo
- 5. Se possível não utilizar empréstimos de estoque (quando uma loja empresta ou pega emprestado produtos de/para outra loja).

No módulo Inteligência Subway Acessar o menu: Relatórios Subway > Geração de Wisr

| Sistema | Cadastros | Estoque | Relatórios Subway              | Relatórios                  | Manual | Linx |  |  |  |
|---------|-----------|---------|--------------------------------|-----------------------------|--------|------|--|--|--|
|         |           |         | Geração de WISR                |                             |        |      |  |  |  |
| U       |           | 1       | Rel. Informações Mix Sales     |                             |        |      |  |  |  |
|         |           |         | Rel. Vendas Online Subway      |                             |        |      |  |  |  |
|         |           |         | Rel. Vendas Ope                | Rel. Vendas Operador Subway |        |      |  |  |  |
|         |           |         | Rel. Vendas Grupo por Operador |                             |        |      |  |  |  |
|         |           |         | Rel. Vendas Ven                | dedor Sintét                | ico    |      |  |  |  |
|         |           |         | Rel. Vendas Líquidas           |                             |        |      |  |  |  |
|         |           |         | Rel. Inventário Subway         |                             |        |      |  |  |  |
|         |           |         | Rel. Gastos Insumos            |                             |        |      |  |  |  |

Data inicial: Sempre da Quarta-feira da semana anterior

| 🗏 Geração de WISR 📃 🗖 🗶                              |      |                                                                                                    |  |  |  |  |  |  |
|------------------------------------------------------|------|----------------------------------------------------------------------------------------------------|--|--|--|--|--|--|
| Relatório Despesas Operacionais Horas Aberto / Trab. |      |                                                                                                    |  |  |  |  |  |  |
| Data Inicial:                                        |      | Solution States States |  |  |  |  |  |  |
| Almoxarifado:                                        |      |                                                                                                    |  |  |  |  |  |  |
| PDV:                                                 |      |                                                                                                    |  |  |  |  |  |  |
| Gerar em:                                            | Tela | ✓ Tipo<br>● Wisr ○ Inventario ○ Resumo                                                                                                    |  |  |  |  |  |  |
| 😭 Gerar Arquivo 🛛 🧹 Gerar Relatório 🧼 Limpar         |      |                                                                                                    |  |  |  |  |  |  |

Despesa operacional: Despesas do mês anterior dividido por 4,3 (semanas do mês).

| 1 | 🕻 Geração de WISR 📃 🗖 🗙 |                    |                        |      |  |  |  |  |  |  |
|---|-------------------------|--------------------|------------------------|------|--|--|--|--|--|--|
|   | Relatório Desp          | pesas Operacionais | Horas Aberto / Trab.   |      |  |  |  |  |  |  |
|   | Gás                     | 0,00               | Aluguel                | 0,00 |  |  |  |  |  |  |
|   | Eletricidade            | 0,00               | Mão-de-Obra e Impostos | 0,00 |  |  |  |  |  |  |
|   | Telefone                | 0,00               | Diversos               | 0,00 |  |  |  |  |  |  |
|   | Lixo                    | 0,00               | Reparo / Manutenção    | 0,00 |  |  |  |  |  |  |
|   | Seguro                  | 0,00               | Publicidade Local      | 0,00 |  |  |  |  |  |  |
|   |                         |                    |                        |      |  |  |  |  |  |  |
|   |                         |                    |                        |      |  |  |  |  |  |  |

Horas aberto/Trab.: Horário de abertura e fechamento da loja: Horas trabalhadas: Quantidade de funcionários, são todos os funcionários que trabalham na loja. Ao clicar em calcular horas trabalhadas, o sistema já faz o cálculo das horas.

| elatorio   Des                                          | Desas Operacionais Hor | as Aberto / Trab.                      |
|---------------------------------------------------------|------------------------|----------------------------------------|
| Horas Aberto:                                           |                        |                                        |
| Qua. das                                                | L: às:                 | Dom. das: às:                          |
| Qui. das                                                | _: às:                 | Seg. das: às:                          |
| Sex. das                                                | _: às:                 | Ter. das: às:                          |
|                                                         |                        |                                        |
| 🔎 Sáb. das                                              | _: às:                 | Calcular Horas Trabalhadas             |
| Sáb. das                                                | _: às:                 | Calcular Horas Trabalhadas             |
| Sáb. das<br>Horas Trabalh<br>Qtd. Func.                 | _: às:<br>adas         | Calcular Horas Trabalhadas             |
| Sáb. das<br>Horas Trabalh<br>Qtd. Func.<br>Qua.         | _: às:<br>adas         | Calcular Horas Trabalhadas Sab Dom:    |
| Sáb. das<br>Horas Trabalh<br>Qtd. Func.<br>Qua.<br>Qui. | adas                   | Calcular Horas Trabalhadas Sab Dom Seg |

Relatório: Após preencher todas as abas e campos, clique em "Gerar arquivo".

Não tem necessidade de selecionar o PDV. Deixe o tipo de geração "EM TELA"

| 🖷 Geração de WISR 📃 🗕 🗖 🗙                            |              |                                        |  |  |  |  |  |  |
|------------------------------------------------------|--------------|----------------------------------------|--|--|--|--|--|--|
| Relatório Despesas Operacionais Horas Aberto / Trab. |              |                                        |  |  |  |  |  |  |
| Data Inicial:                                        |              | Solution (1997) Obter Planilha         |  |  |  |  |  |  |
| Almoxarifado:                                        |              |                                        |  |  |  |  |  |  |
| PDV:                                                 |              |                                        |  |  |  |  |  |  |
| Gerar em:                                            | Tela         | ✓ Tipo<br>● Wisr ● Inventario ● Resumo |  |  |  |  |  |  |
| 😭 G                                                  | erar Arquivo | 🖋 Gerar Relatório 🛛 🥐 Limpar           |  |  |  |  |  |  |

Atenção

A planilha gerada da Wisr, será salva na pasta: C:\Rezende\EMSys3. Você poderá, copiá-la para outra pasta de sua preferência, para melhor organização.

Vendas diárias: Essa opção de relatório traz as principais informações de vendas. Tem-se as informações das vendas diárias, em que são integradas no fechamento de caixa e os ajustes aqui informados são descontos entre outros.

São destacadas as vendas em cartão de crédito e as vendas em dinheiro. O caixa exigido, é constituído do total de vendas menos as vendas a crédito e ajustes. Compara-se, com que o realmente foi vendido em dinheiro no caixa constituindo o caixa real e gerando um excesso ou falta.

| DATA                      | 06/12/2017 | 07/12/2017 | 08/12/2017 | 09/12/2017 | 10/12/2017 | 11/12/2017 | 12/12/2017 |          |
|---------------------------|------------|------------|------------|------------|------------|------------|------------|----------|
| VENDAS DIÁRIAS            | QUARTA     | QUINTA     | SEXTA      | SABADO     | DOMINGO    | SEGUNDA    | TERÇA      | TOTAIS   |
| VENDAS BRUTAS             | 2648,20    | 2770,44    | 3431,01    | 2822,16    | 1833,34    | 2451,83    | 3744,05    | 19701,03 |
| AJUSTES                   | 115,36     | 0,00       | 171,14     | 100,24     | 76,05      | 166,60     | 82,88      | 712,27   |
| VENDAS AJUST,             | 2532,84    | 2770,44    | 3259,87    | 2721,92    | 1757,29    | 2285,23    | 3661,17    | 18988,76 |
| ABERTURA DO CAIXA         | 0,00       | 0,00       | 0,00       | 0,00       | 0,00       | 0,00       | 0,00       | 0,00     |
| VALE-PRESENTE DISPONÍ VEL | 0,00       | 0,00       | 0,00       | 0,00       | 0,00       | 0,00       | 0,00       | 0,00     |
| TOTAL DO CAIXA            | 2532,84    | 2770,44    | 3259,87    | 2721,92    | 1757,29    | 2285,23    | 3661,17    | 18988,76 |
| PAGAMENTOS                | 0,00       | 0,00       | 0,00       | 0,00       | 0,00       | 0,00       | 0,00       | 0,00     |
| VENDAS A CRÉDITO          | 1723,15    | 2167,45    | 2095,10    | 1953,45    | 1227,90    | 1344,80    | 2181,75    | 12693,60 |
| CAIXA EXIGIDO 🛛 🔶         | 809,69     | 602,99     | 1164,77    | 768,47     | 529,39     | 940,43     | 1479,42    | 6295,16  |
| CAIXA REAL                | 809,69     | 602,99     | 1164,77    | 768,47     | 529,40     | 940,43     | 1479,42    | 6295,17  |
| CAIXA EXIGIDO 🛛 🔶         | 809,69     | 602,99     | 1164,77    | 768,47     | 529,39     | 940,43     | 1479,42    | 6295,16  |
| EXCESSO/FALTA             | 0,00       | 0,00       | 0,00       | 0,00       | 0,01       | 0,00       | 0,00       | 0,01     |
| RETENÇÃO DA CAIXA         | 0,00       | 0,00       | 0,00       | 0,00       | 0,00       | 0,00       | 0,00       | 0,00     |
| DEPÓSITO EM BANCO         | 0,00       | 0,00       | 0,00       | 0,00       | 0,00       | 0,00       | 0,00       | 0,00     |

Abaixo as informações de saldo, saída e entradas dos itens:

11084 - BAGUETE CRU COMUM 64X170G e 11118 - SALADEIRA SUBWAY C/ 150.

| DATA              | 06/12/2017 | 07/12/2017 | 08/12/2017 | 09/12/2017 | 10/12/2017 | 11/12/2017 | 12/12/2017 |         |
|-------------------|------------|------------|------------|------------|------------|------------|------------|---------|
| VENDAS DIĀRIAS    | QUARTA     | QUINTA     | SEXTA      | SABADO     | DOMINGO    | SEGUNDA    | TERÇA      | TOTAIS  |
|                   |            |            | P/F        | P/D        |            |            |            |         |
| P/P/D INCIAL      | 966,00     | 890,50     | 806,50     | 709,00     | 629,50     | 574,00     | 919,50     | 5495,00 |
| ENTREGAS          | 0,00       | 0,00       | 0,00       | 0,00       | 0,00       | 420,00     | 0,00       | 420,00  |
| P/P/D TOTAL       | 966,00     | 890,50     | 806,50     | 709,00     | 629,50     | 994,00     | 919,50     | 5915,00 |
| CRÉDITOS DE P/P/D | 5,00       | 3,00       | 4,00       | 3,00       | 4,00       | 4,50       | 5,50       | 29,00   |
| P/P/D DISPONIVEL  | 961,00     | 887,50     | 802,50     | 706,00     | 625,50     | 989,50     | 914,00     | 5886,00 |
| P/P/D RESTANTES   | 890,50     | 806,50     | 709,00     | 629,50     | 574,00     | 919,50     | 811,50     | 5340,50 |
| P/P/D USADO       | 70,50      | 81,00      | 93,50      | 76,50      | 51,50      | 70,00      | 102,50     | 545,50  |
| P/P/D REGISTRADO  | 75,50      | 84,00      | 97,50      | 79,50      | 55,50      | 74,50      | 109,50     | 576,00  |
| AJUSTES           | 0,00       | 0,00       | 0,00       | 0,00       | 0,00       | 0,00       | 0,00       | 0,00    |
| REGISTRO AJUSTADO | 75,50      | 84,00      | 97,50      | 79,50      | 55,50      | 74,50      | 109,50     | 576,00  |
| P/P/D USADO       | 70,50      | 81,00      | 93,50      | 76,50      | 51,50      | 70,00      | 102,50     | 545,50  |
| EXCESSO/FALTA     | 5,00       | 3,00       | 4,00       | 3,00       | 4,00       | 4,50       | 7,00       | 30,50   |

Em seguida verifica-se o controle de vendas de bebidas.

| BEBIDAS          | 12 OZ.<br>0,3L | 21 OZ.<br>0,5L | 32 OZ.<br>0,7L | LATA<br>(REF) | SCHWEPP<br>ES | AQUARIU<br>S | AGUA C/<br>S/ GAS | ORTRAS DEDIDAS | TOTAL   | YENDAS DE BEBIDA    | TOTAIS  |
|------------------|----------------|----------------|----------------|---------------|---------------|--------------|-------------------|----------------|---------|---------------------|---------|
| COPOS USADOS     | 59             | 122            | 84             | 84            | 13            | 0            | 80                | 168            | 610,00  | VEND. AJUST. BEB. 🕴 | 3218,83 |
| PREÇO            | 6,00           | 6,50           | 7,00           | 6,50          | 6,50          | 5,00         | 4,50              | 4,16           |         | VEND, BEB, EXIG,    | 3424,38 |
| VEND, BEB, EXIG, | 354,00         | 793,00         | 588,00         | 546,00        | 84,50         | 0,00         | 360,00            | 698,88         | 3424,38 | EXCESSO/FALTA       | -205,55 |

No Detalhamento é possível verificar separadamente as informações de vendas dos sanduíches de 15 e 30 cm, assim como as vendas de bebidas.

| DATA                     | 06/12/2017 | 07/12/2017 | 08/12/2017 | 09/12/2017 | 10/12/2017 | 11/12/2017 | 12/12/2017 |          |
|--------------------------|------------|------------|------------|------------|------------|------------|------------|----------|
| DETALHAMENTO             | QUARTA     | QUINTA     | SEXTA      | SABADO     | Domingo    | SEGUNDA    | TERÇA      | TOTAIS   |
| VENDAS DE 30 CM          | 462,67     | 408,76     | 571,24     | 395,21     | 408,52     | 616,66     | 661,32     | 3524,38  |
| VENDAS DE SALADES        | 19,36      | 0,02       | 45,77      | 20,68      | 13,03      | 33,71      | 17,16      | 149,73   |
| VENDAS DE 15 CM          | 1181,02    | 1300,19    | 1484,15    | 1241,42    | 688,85     | 955,27     | 1635,66    | 8486,56  |
| VENDAS DE DELI           | 0,00       | 0,00       | 0,00       | 0,00       | 0,00       | 0,00       | 0,00       | 0,00     |
| VENDAS DE EXTRAS         | 109,24     | 66,26      | 131,90     | 77,27      | 48,88      | 60,67      | 127,30     | 621,52   |
| VALOR DE CUPÃO           | 0,00       | 0,00       | 0,00       | 0,00       | 0,00       | 0,00       | 0,00       | 0,00     |
| VENDAS DE UNIDADES       | 1772,29    | 1775,23    | 2233,06    | 1734,58    | 1159,28    | 1666,31    | 2441,44    | 12782,19 |
| AJUSTES                  | 78,00      | 0,00       | 132,00     | 71,50      | 46,50      | 120,25     | 61,00      | 509,25   |
| VENDAS AJUST, UN, 🔹 🔍    | 1694,29    | 1775,23    | 2101,06    | 1663,08    | 1112,78    | 1546,06    | 2380,44    | 12272,94 |
| VENDAS SUB/PRATO FEST    | 0,00       | 0,00       | 0,00       | 0,00       | 0,00       | 0,00       | 0,00       | 0,00     |
| VALOR DE CUPÃO           | 0,00       | 0,00       | 0,00       | 0,00       | 0,00       | 0,00       | 0,00       | 0,00     |
| AJUSTES                  | 0,00       | 0,00       | 0,00       | 0,00       | 0,00       | 0,00       | 0,00       | 0,00     |
| TOT, VENDAS SAND,        | 1694,29    | 1775,23    | 2101,06    | 1663,08    | 1112,78    | 1546,06    | 2380,44    | 12272,94 |
| VENDAS DE BEBIDAS        | 185,64     | 216,54     | 197,80     | 283,36     | 164,84     | 197,84     | 312,47     | 1558,49  |
| VENDAS DE FRUIZLE        | 0,00       | 0,00       | 0,00       | 0,00       | 0,00       | 0,00       | 0,00       | 0,00     |
| VENDAS DE OUTRAS REFRIG. | 218,48     | 247,38     | 364,32     | 254,44     | 188,30     | 185,05     | 302,37     | 1760,34  |
| VALOR DE CUPÃO           | 0,00       | 0,00       | 0,00       | 0,00       | 0,00       | 0,00       | 0,00       | 0,00     |
| AJUSTES                  | 20,00      | 0,00       | 13,00      | 18,00      | 12,50      | 23,50      | 13,00      | 100,00   |
| VENDAS AJUST, BEB, 🧳 🕴   | 384,12     | 463,92     | 549,12     | 519,80     | 340,64     | 359,39     | 601,84     | 3218,83  |

## RESUMO

A opção de Resumo traz as informações de forma mais abrangente e resumida tanto das vendas quanto das despesas operacionais da Empresa. Para gerar o relatório desse tipo é necessário marcar a opção Resumo na geração do mesmo.

| 🖷 Geração de WISR 📃 🗕 🗖 🗙                    |                |                           |                  |  |  |  |  |  |
|----------------------------------------------|----------------|---------------------------|------------------|--|--|--|--|--|
| Relatório Desp                               | esas Operacior | nais 🗍 Horas Aberto / Tra | ab.              |  |  |  |  |  |
| Data Inicial:                                |                |                           | 💐 Obter Planilha |  |  |  |  |  |
| Almoxarifado:                                |                |                           |                  |  |  |  |  |  |
| PDV:                                         |                |                           | <i>"</i>         |  |  |  |  |  |
| Gerar em:                                    | Tela           | v Tipo<br>● Wisr ● In     | ventario Resumo  |  |  |  |  |  |
| 😭 Gerar Arquivo 🛛 🖋 Gerar Relatório 🖉 Limpar |                |                           |                  |  |  |  |  |  |

## Stá com alguma dúvida?

Consulte todos nossos guias na busca de nossa página principal clicando aqui.